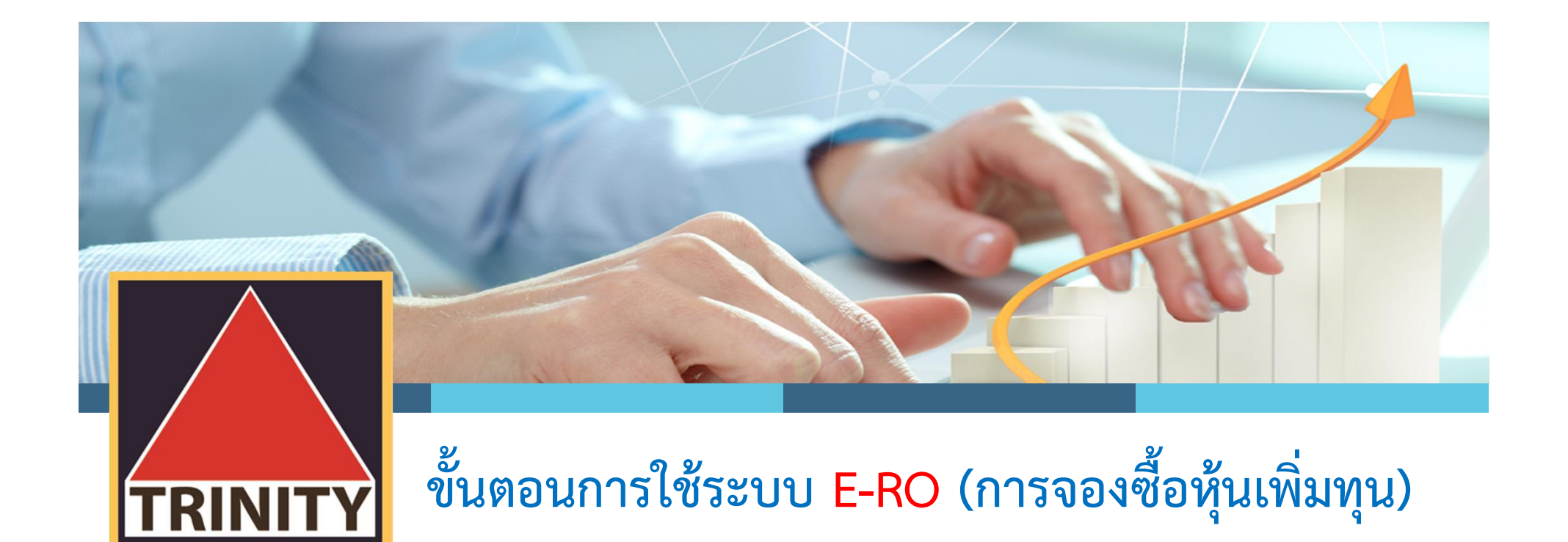

ผู้ถือหุ้นเข้าสู่เว็บไซต์ <u>www.trinitythai.com</u> เพื่อเข้าสู่ระบบจองซื้อหุ้นเพิ่มทุน

(ก่อนทำการจองซื้อหุ้นเพิ่มทุน โปรดอ่านขั้นตอนการใช้ระบบงานจองซื้อหุ้นเพิ่มทุน (E-RO) โดยมีรายละเอียดการจองซื้อหุ้นเพิ่มทุน 4 ขั้นตอน)

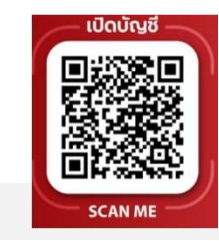

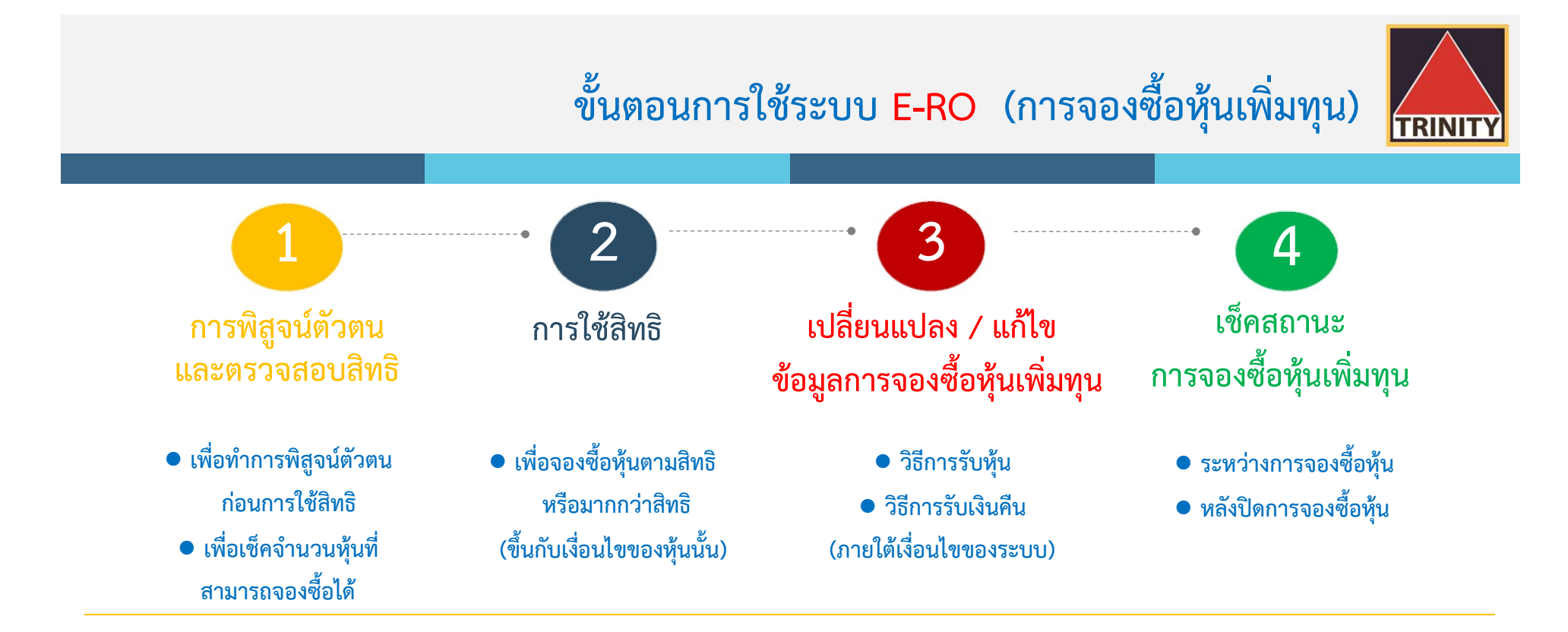

- 🥗 ระบบเปิดให้ทำรายการจองซื้อตลอด 24 ชั่วโมง สิ้นสุดในวันสุดท้ายตามระยะเวลาการจองซื้อ
- 🥗 ระบบเปิดให้ทำการตรวจสอบผลการจองซื้อโดยสิ้นสุดภายวันที่นายทะเบียนได้เครดิตหุ้นเข้าบัญชีซื้อขายหลักทรัพย์ของผู้ถือหุ้นเรียบร้อยแล้ว
- 🥗 หากผู้ถือหุ้นชำระค่าจองซื้อหุ้นด้วยวิธี Scan QR Code ต้องชำระเงินภายในเวลาที่กำหนดตามหนังสือแจ้งการจัดสรรหุ้นสามัญเพิ่มทุนเท่านั้น
- 📽 ผู้ถือหุ้นสามารถตรวจเช็คสถานะการจองซื้อได้ในวันทำการถัดไปของการชำระค่าจองซื้อหุ้นเรียบร้อยแล้ว
- 🕗 สถานะการจองซื้อหุ้นเพิ่มทุนจะสมบูรณ์ก็ต่อเมื่อผู้ถือหุ้นได้ชำระเงินเรียบร้อยแล้ว

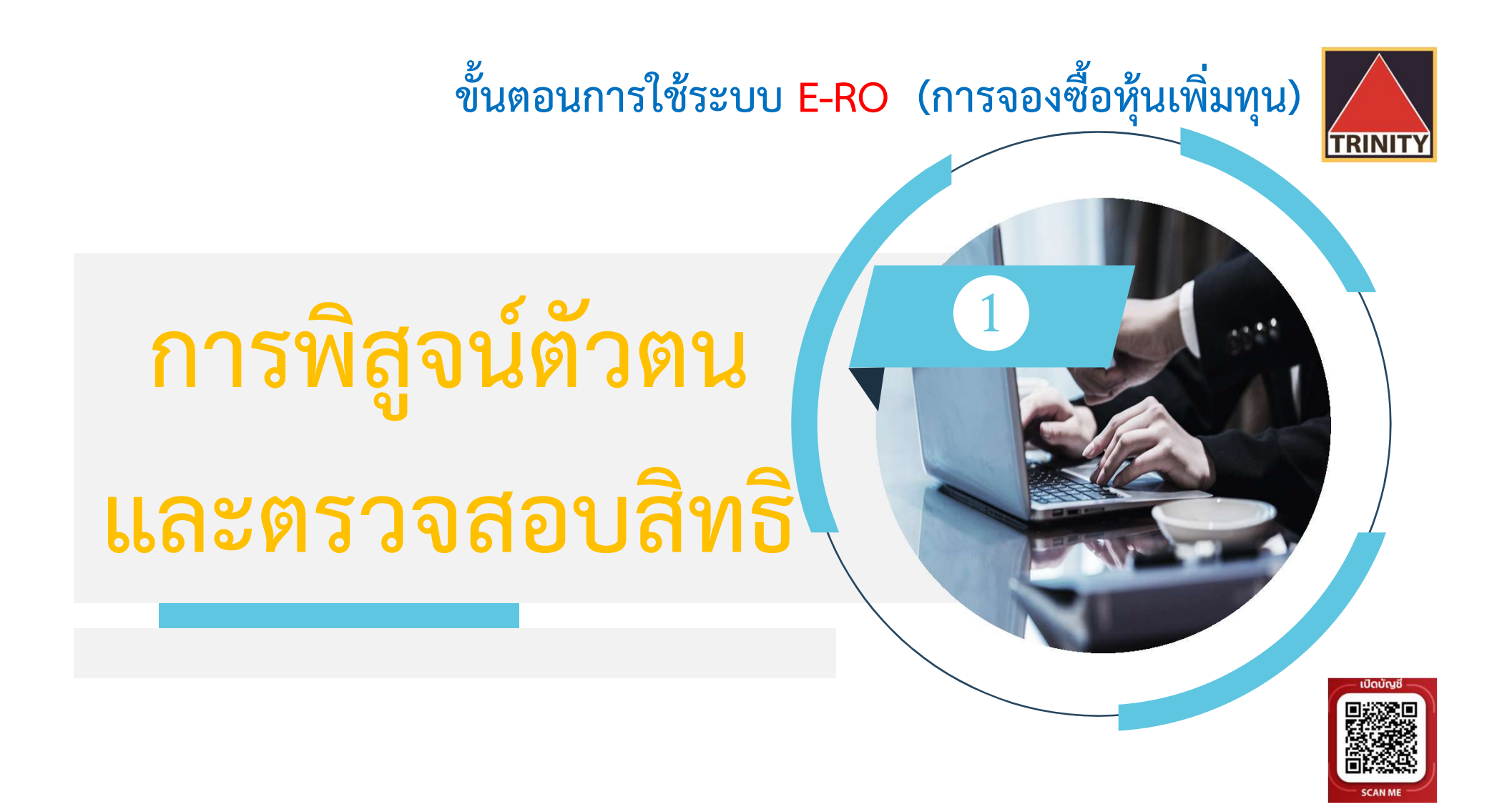

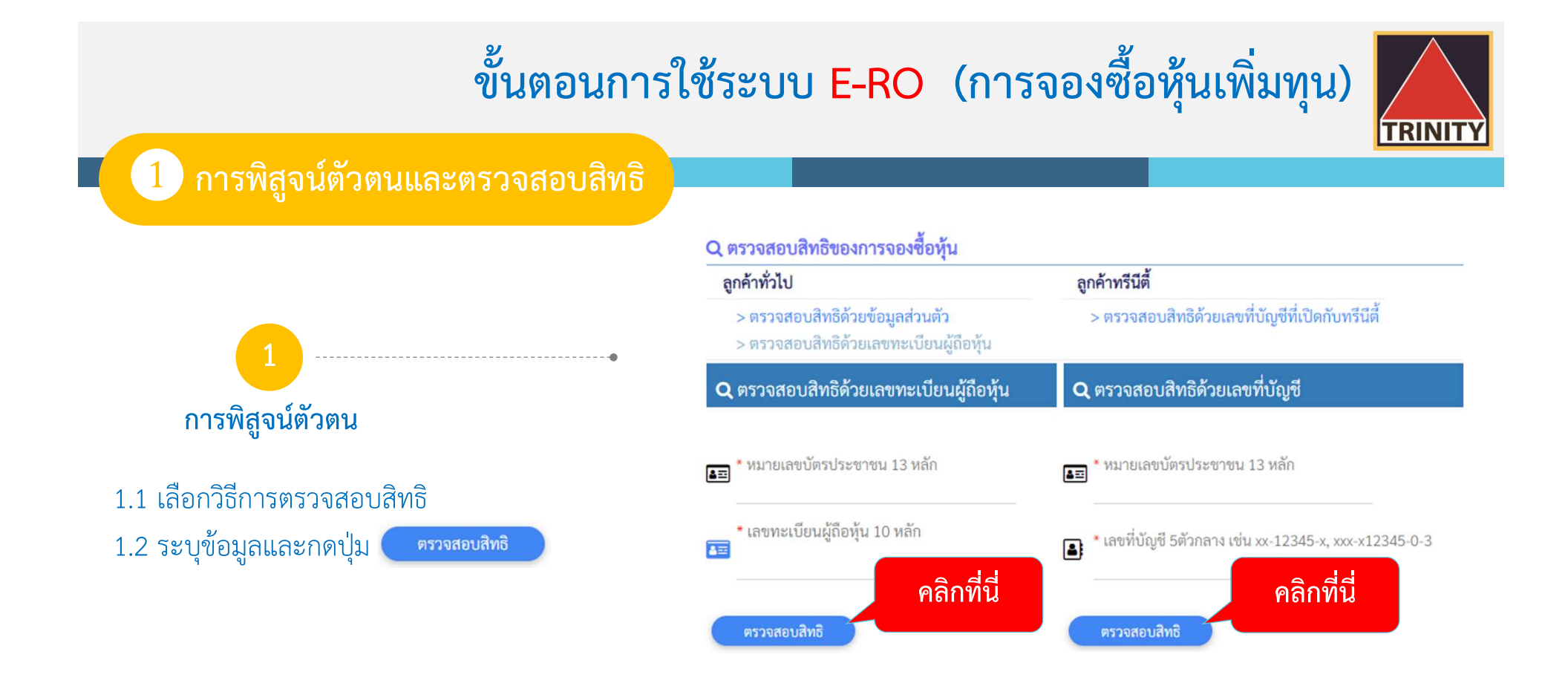

ลูกค้าทั่วไป หมายถึง ลูกค้ามีบัญชีกับบริษัทหลักทรัพย์อื่น หรือมีบัญชีภายใต้ Issuer Account (600) หรือถือเป็นใบหุ้น

🕗 ลูกค้าทรีนีตี้ หมายถึง ลูกค้าที่มีบัญชีซื้อขายกับบล.ทรีนีตี้ เท่านั้น

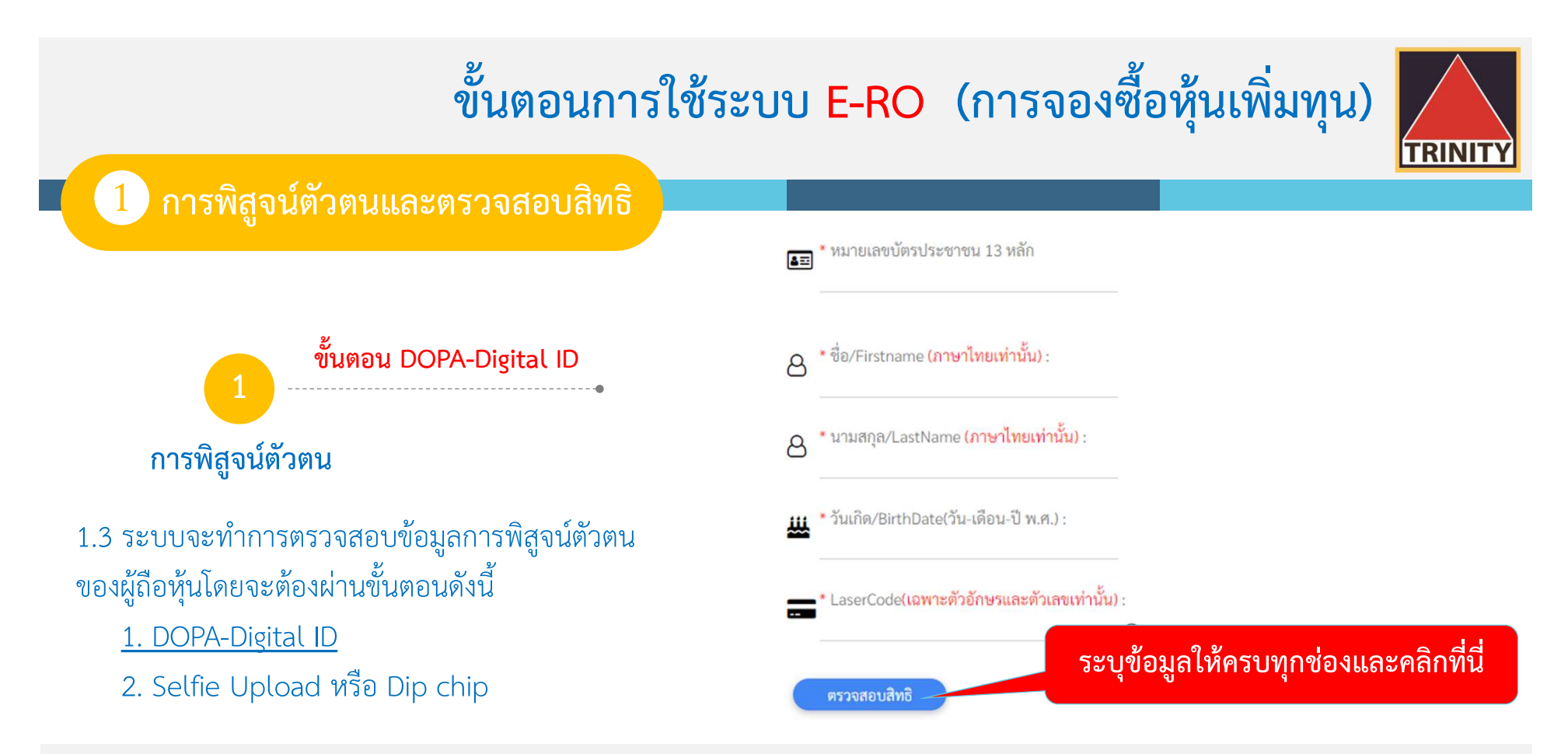

- 🍘 DOPA-Digital ID คือ ระบบการพิสูจน์และยืนยันตัวตนทางดิจิทัล เพื่อความปลอดภัยในการทำธุรกรรมผ่านช่องทางออนไลน์ ตามประกาศของสำนักงาน ก.ล.ต.
- 🍘 Selfie Upload คือ การตรวจสอบบัตรประชาชนทางดิจิทัล โดยการถ่ายรูปเซลฟี่ของผู้ถือหุ้นคู่กับบัตรประชาชน โดยต้องถ่ายให้เห็นใบหน้าและข้อมูลบนบัตรซัดเจน
- Dip chip คือ การตรวจสอบบัตรประชาชนด้วยอุปกรณ์อิเล็กทรอนิกส์ (กรณีผู้ถือหุ้นมาทำการจองซื้อที่บริษัทตัวแทนรับจองด้วยตัวเอง)

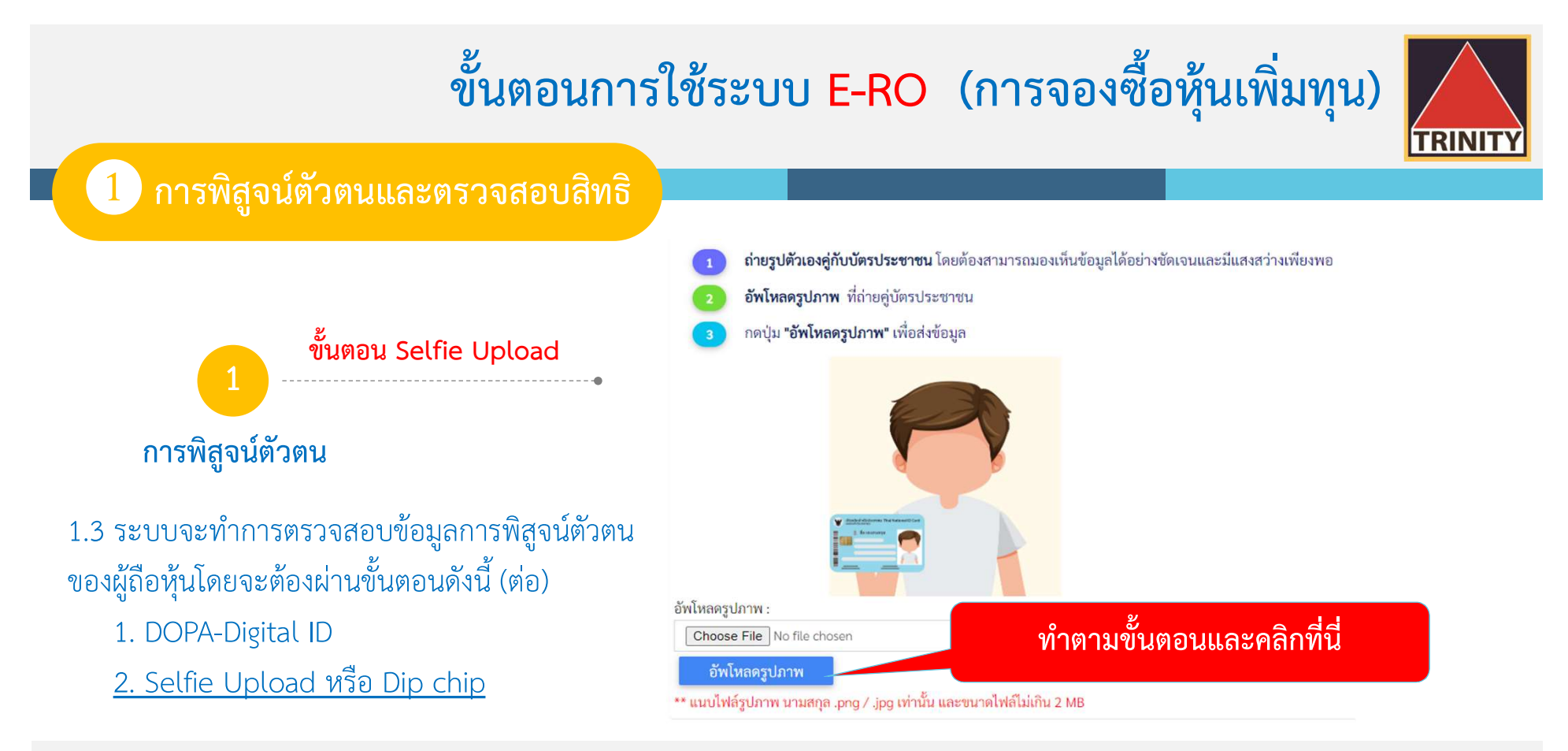

- 🍘 DOPA-Digital ID คือ ระบบการพิสูจน์และยืนยันตัวตนทางดิจิทัล เพื่อความปลอดภัยในการทำธุรกรรมผ่านช่องทางออนไลน์ ตามประกาศของสำนักงาน ก.ล.ต.
- 🍧 🛛 Selfie Upload คือ การตรวจสอบบัตรประชาชนทางดิจิทัล โดยการถ่ายรูปเซลฟี่ของผู้ถือหุ้นคู่กับบัตรประชาชน โดยต้องถ่ายให้เห็นใบหน้าและข้อมูลบนบัตรชัดเจน
- Dip chip คือ การตรวจสอบบัตรประชาชนด้วยอุปกรณ์อิเล็กทรอนิกส์ (กรณีผู้ถือหุ้นมาทำการจองซื้อที่บริษัทตัวแทนรับจองด้วยตัวเอง)

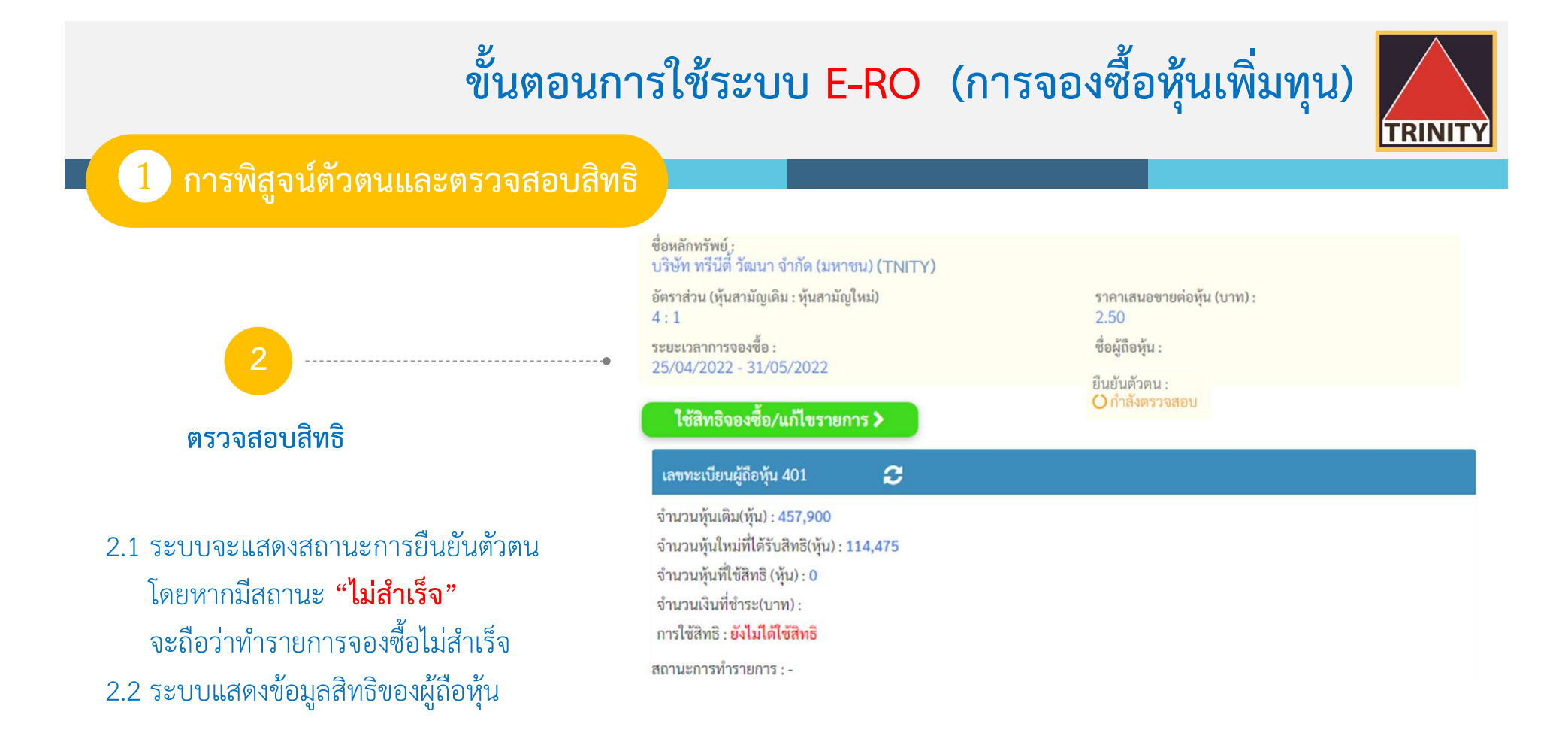

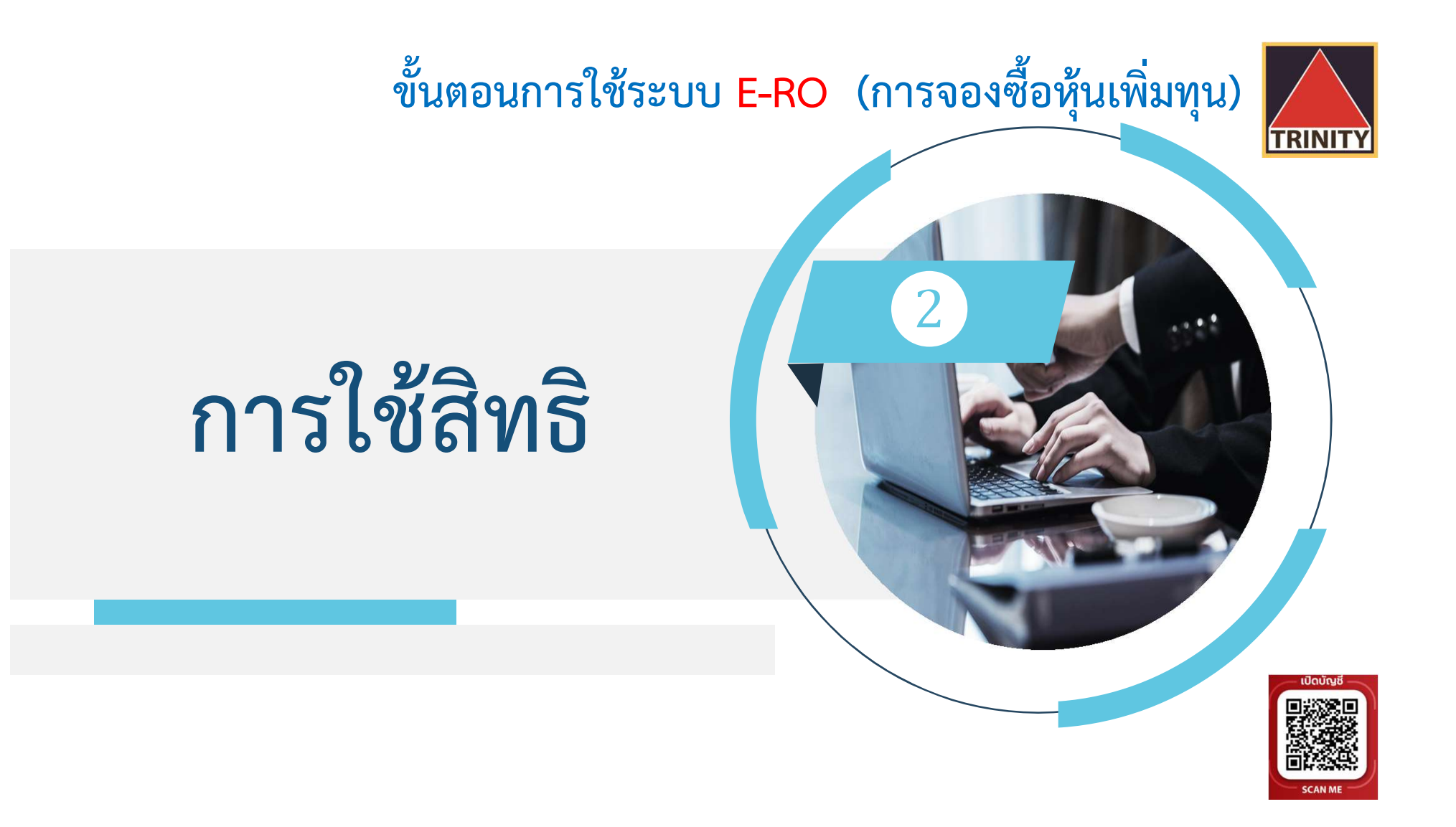

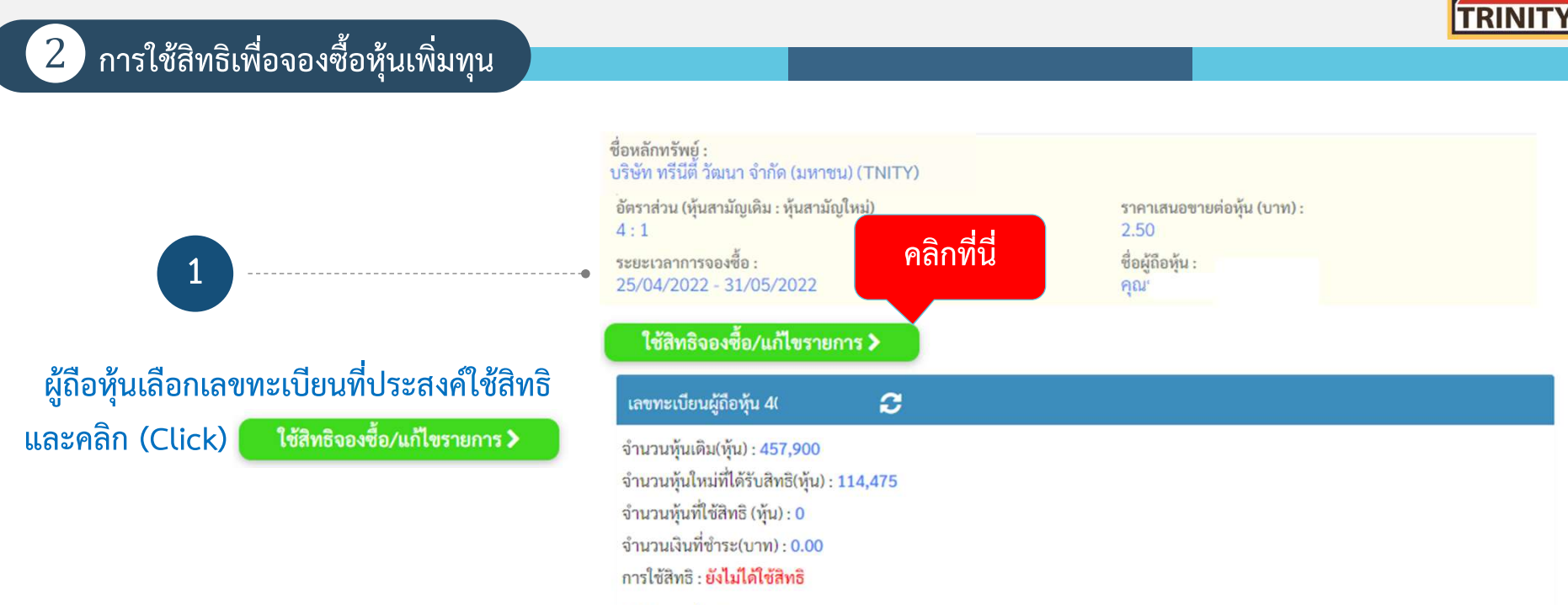

สถานะการทำรายการ : -

#### การใช้สิทธิเพื่อจองซื้อหุ้นเพิ่มทุน (ต่อ)

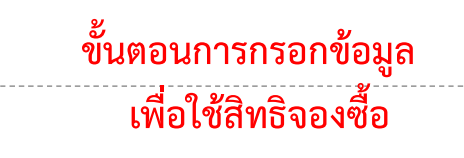

- 2.1 ระบุหมายเลขโทรศัพท์เพื่อใช้ในการรับข้อมูล2.2 ระบุจำนวนหุ้นที่ต้องการใช้สิทธิ
- 2.3 เลือกวิธีการรับหุ้นโดยสามารถเลือกได้ 3 วิธี
  - 1. รับเป็นใบหุ้น

2

- รับเข้าบริษัทหลักทรัพย์ (Broker) ที่ผู้ถือหุ้นเปิดบัญชีไว้
- 3. รับเข้าบัญชีผู้ออกหลักทรัพย์ (600) \*\*

| ชื่อหลักทรัพย์ :<br>บริษัท เวฟ เอ็นเตอร์เทนเมนท์ จำกัด (มหาชน) (V                      | ระยะเวลาจะ<br>/AVE) 03/02/2023              | งชื้อ :<br>- 31/03/20                  |  |
|----------------------------------------------------------------------------------------|---------------------------------------------|----------------------------------------|--|
| ชื่อผู้ถือหุ้น :                                                                       | เบอร์โทรศัพท์ติ                             | คต่อ :                                 |  |
| ขั้นตอนา์                                                                              | 1 2.2 <sup>(เฉพาะตัวเลข</sup> ้<br>E-Mail : | ม่ต้องใส่(-))                          |  |
| เลขทะเบียนผู้ถือหุ้น 4010046545                                                        |                                             |                                        |  |
| จำนวนหุ้นใหม่ที่ได้รับสิทธิ(หุ้น)                                                      | 400,000                                     | * (สามารถจองซื้อเกินสิทธิได้)          |  |
| จำนวนหุ้นที่ใช้สิทธิ(หุ้น) :                                                           | 500,000                                     | จองซื้อมากกว่าสิทธิ จำนวน 100,000 หุ้น |  |
| า วิธีที่ 1                                                                            | 0.10                                        |                                        |  |
| ůn.                                                                                    | 50,000.00                                   |                                        |  |
| າຮັກງ ໜຸ້ນ: ງີຣີ                                                                       | ที่ 2                                       |                                        |  |
| <ul> <li>มายเฉพาะทุ่ม</li> <li>มากหุ้นที่ได้รับการจัดสรรไว้ที่หมายเลขสมาชิง</li> </ul> | n(Broker)                                   |                                        |  |
| 022 : บล.ทรีนีตี้ จก.                                                                  |                                             | ~                                      |  |
| เลขที่บัญชีซื้อขายหลักทรัพย์                                                           |                                             |                                        |  |
| 99169090 วิธีที่ <b>3</b>                                                              |                                             |                                        |  |

TRINIT

🍘 🔭 \*\* กรณีรับหุ้นเข้าบัญชีผู้ออกหลักทรัพย์ (600) : ผู้ถือหุ้นต้องกรอกแบบสอบถามเพื่อหาข้อบ่งชี้การเป็นบุคคลสหรัฐฯ และนำส่งเอกสารฉบับจริงมาที่ บล.ทรีนีตี้ จำกัด เท่านั้น

#### 2 การใช้สิทธิเพื่อจองซื้อหุ้นเพิ่มทุน (ต่อ)

- 2 ขั้นตอนการชำระเงินค่าจองซื้อหุ้น
- 2.4 สามารถเลือกวิธีการชำระเงิน มี 2 วิธีคือ
  - QR Code
    - (รองรับการ Scan ทุกธนาคาร)
  - Bill Payment
    - (เฉพาะธนาคารตามหนังสือแจ้งการจัดสรรเท่านั้น)
- โดยคลิก (Click) ระบบจะคำนวณจำนวนเงินที่ ต้องชำระค่าจองซื้อหุ้น

| จำนวนเงินที่ต้องชำระ : 2,500,000.00 บาท<br>การคืนเงินกรณีที่ไม่ได้รับการจัดสรรหุ้น :<br>ฝากเข้าบัญชีธนาคาร<br>ธ. กรุงเทพ จำกัด (มหาขน)<br>เลขที่บัญชีธนาคาร (เฉพาะตัวเลขไม่ต้องใส่(-))<br>1234567890<br>>> โปรดแนบหน้าสมุดบัญชีธนาคารหน้าแรก <<<br>Choose File Bank.png<br>แนบไฟล์รูปภาพ นามสกุล .png/.jpg เท่านั้น และขนาดไฟล์ไม่เกิน 2 MB.<br>รับเซ็คโดยสั่งจ่ายในนามผู้ถือหุ้นเท่านั้น | QR Code Payment                                  |                                       | ~ |
|----------------------------------------------------------------------------------------------------|--------------------------------------------------|---------------------------------------|---|
| การคืนเงินกรณีที่ไม่ได้รับการจัดสรรหุ้น :<br>ฝากเข้าบัญชีธนาคาร<br>ธ. กรุงเทพ จำกัด (มหาชน)<br>เลขที่บัญชีธนาคาร (เฉพาะตัวเลขไม่ต้องใส่(-))<br>1234567890<br>>> โปรดแนบหน้าสมุดบัญชีธนาคารหน้าแรก <<<br>Choose File Bank.png<br>แนบไฟล์รูปภาพ นามสกุล .png/.jpg เท่านั้น และขนาดไฟล์ไม่เกิน 2 MB.<br>รับเช็คโดยสั่งจ่ายในนามผู้ถือหุ้นเท่านั้น                                            | านวนเงินที่ต้องชำระ : 2,500,0                    | 00.00 บาท                             |   |
| ฝากเข้าบัญชีธนาคาร<br>ธ. กรุงเทพ จำกัด (มหาชน)<br>เลขที่บัญชีธนาคาร (เฉพาะตัวเลขไม่ต้องใส่(-))<br>1234567890<br>>> โปรดแนบหน้าสมุดบัญชีธนาคารหน้าแรก <<<br>Choose File Bank.png<br>แนบไฟล์รูปภาพ นามสกุล .png/.jpg เท่านั้น และขนาดไฟล์ไม่เกิน 2 MB.<br>รับเช็คโดยสั่งจ่ายในนามผู้ถือหุ้นเท่านั้น                                                                                         | ารคืนเงินกรณีที่ไม่ได้รับการจัด                  | สรรหุ้น :                             |   |
| <ul> <li>ธ. กรุงเทพ จำกัด (มหาชน)</li> <li>เลขที่บัญชีธนาคาร (เฉพาะตัวเลขไม่ต้องใส่(-))</li> <li>1234567890</li> <li>&gt;&gt; โปรดแนบหน้าสมุดบัญชีธนาคารหน้าแรก &lt;</li> <li>Choose File Bank.png</li> <li>แนบไฟล์รูปภาพ นามสกุล .png/.jpg เท่านั้น และขนาดไฟล์ไม่เกิน 2 MB.</li> <li>รับเซ็คโดยสั่งจ่ายในนามผู้ถือหุ้นเท่านั้น</li> </ul>                                               | ฝากเข้าบัญชีธน <mark>า</mark> คาร                |                                       |   |
| เลขที่บัญชีธนาคาร (เฉพาะตัวเลขไม่ต้องใส่(-))<br>1234567890<br>>> โปรดแนบหน้าสมุดบัญชีธนาคารหน้าแรก <<<br>Choose File Bank.png<br>แนบไฟล์รูปภาพ นามสกุล .png/.jpg เท่านั้น และขนาดไฟล์ไม่เกิน 2 MB.<br>รับเช็คโดยสั่งจ่ายในนามผู้ถือหุ้นเท่านั้น                                                                                                    | ธ. กรุงเทพ จำกัด (มหาชน)                         |                                       | ~ |
| 1234567890<br>>> โปรดแนบหน้าสมุดบัญชีธนาคารหน้าแรก <<<br>Choose File Bank.png<br>แนบไฟล์รูปภาพ นามสกุล .png/.jpg เท่านั้น และขนาดไฟล์ไม่เกิน 2 MB.<br>รับเซ็คโดยสั่งจ่ายในนามผู้ถือหุ้นเท่านั้น                                                                                                    | ลขที่บัญชีธนาคาร (เฉพาะตัวเลง                    | ขไม่ต้องใส่(-))                       |   |
| >> โปรดแนบหน้าสมุดบัญชีธนาคารหน้าแรก <<<br>Choose File Bank.png<br>แนบไฟล์รูปภาพ นามสกุล .png/.jpg เท่านั้น และขนาดไฟล์ไม่เกิน 2 MB.<br>รับเช็คโดยสั่งจ่ายในนามผู้ถือหุ้นเท่านั้น                                                                                                    | 1234567890                                       |                                       |   |
| Choose File Bank.png<br>เนบไฟล์รูปภาพ นามสกุล .png/.jpg เท่านั้น และขนาดไฟล์ไม่เกิน 2 MB.<br>รับเซ็คโดยสั่งจ่ายในนามผู้ถือหุ้นเท่านั้น                                                                                                    | > โปรดแนบหน้าสมุดบัญชีธนาคารห                    | น้ำแรก <<                             |   |
| แนบไฟล์รูปภาพ นามสกุล .png∕.jpg เท่านั้น และขนาดไฟล์ไม่เกิน 2 MB.<br>รับเซ็คโดยสั่งจ่ายในนามผู้ถือหุ้นเท่านั้น                                                                                                    | Choose File Bank.png                             |                                       |   |
| รับเซ็คโดยสั่งจ่ายในนามผู้ถือหุ้นเท่านั้น                                                                                                    | นบไฟล์รูปภาพ นามสกุล .png/                       | .jpg เท่านั้น และขนาดไฟล์ไม่เกิน 2 MB |   |
|                                                                                                    | รับเซ็คโดย <mark>สั่</mark> งจ่ายในนามผู้ถือหุ้น | แท่านั้น                              |   |

TRINITY

#### การใช้สิทธิเพื่อจองซื้อหุ้นเพิ่มทุน (ต่อ)

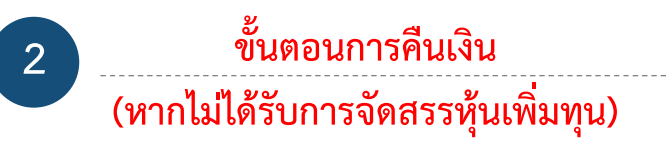

2.5 ระบุวิธีการรับเงินคืน (กรณีจองเกินสิทธิ)
 มี 2 วิธี ได้แก่

<u>2.5.1 นำเข้าบัญชีธนาคาร</u>โดยต้องระบุธนาคาร และเลขที่บัญชี พร้อมทั้ง Upload หน้า Book Bank เข้าระบบ E-RO ทั้งนี้หน้า Book Bank ต้องเป็นชื่อ เดียวกับผู้จองซื้อหุ้นเท่านั้น หากเป็นชื่อผู้อื่น ระบบจะ Default ออกเป็นเช็คคืนให้กับผู้ถือหุ้น

| วิธีการชำระเงินค่าจองซื้อ :                                                                     |                |
|-------------------------------------------------------------------------------------------------|----------------|
| QR Code Payment<br>จำนวนเงินที่ต้องชำระ : 2,500 ขึ้นตอนที่ 2.5.1                                | ~              |
| วิธีการคืนเวิลกรณฑีไม่ได้รับการจัดสรรหุ้น :                                                     |                |
| ● ฝากเข้าบัญชีธนาคาร                                                                            |                |
| ธ. กรุงเทพ จำกัด (มหาชน)                                                                        | ~              |
| เลขที่บัญชีธนาคาร (เฉพาะตัวเลขไม่ต้องใส่(-))                                                    |                |
| 1234567890                                                                                      |                |
| >> โปรดแนบหน้าสมุดบัญชีธนาคารหน้าหลาง<br>Choose File Bank.png ขั้นตอนที่ 2.5.2<br>แนบไฟล์รูปภาพ | ขั้นตอนที่ 2.6 |
| รับเซคเดยสงจายเนนามผู่ถอหุนเทานน                                                                | > ขั้นตอนต่อไป |

TRINIT

2 การใช้สิทธิเพื่อจองซื้อหุ้นเพิ่มทุน (ต่อ)

3

ตรวจสอบความถูกต้องของจำนวนหุ้นที่ จองซื้อ วิธีการรับหุ้น และจำนวนเงินที่ ต้องชำระ <u>ก่อนยืนยันรายการ</u> และยืนยันรายการ

3.1 ตรวจสอบรายละเอียดจำนวนหุ้น3.2 ตรวจสอบวิธีการรับหุ้น

### จองซื้อหุ้นสามัญเพิ่มทุนของ บริษัท ทรีนีตี้ วัฒนา จำกัด (มหาชน)(TNITY)

| ชื่อหลักทรัพย์ :<br>บริษัท ทรีนีตี วัฒนา จำกัด (มหาชน) <b>(TNITY)</b>                                                         | ระยะเวลาจองซื้อ :<br>25/04/2022 - 31/05/ | /2022                               |
|----------------------------------------------------------------------------------------------------|------------------------------------------|-------------------------------------|
| ชื่อผู้ถือหุ้น :                                                                                                    | เบอร์โทรศัพท์ติดต่อ :                    | 023439637                           |
| เลขทะเบียนผู้ถือหุ้น 401                                                                                                    |                                          | ขั้นตอนที่ 3.1                      |
| จำนวนหุ้นใหม่ที่ได้รับสิทธิ(หุ้น) :                                                                                           | 114,475                                  |                                     |
| จำนวนหุ้นที่ใช้สิทธิ(หุ้น):                                                                                                   | 1,000,000 จอง                            | ชื้อมากกว่าสิทธิ จำนวน 885,525 หุ้น |
| ราคาเสนอขายต่อหุ้น(บาท):                                                                                                    | 2.50                                     |                                     |
| จำนวนเงินที่ต้องชำระ(บาท) :                                                                                                   | 2,500,000.00                             |                                     |
| รายละเอียดการจัดสรรหุ้น :<br>ฝากหุ้นที่ได้รับการจัดสรรไว้ที่หมายเลขสมาชิก 022 : บล<br>เลขที่บัญซีซื้อขายหลักทรัพย์ : 99123451 | .หรีนีดี ขั้นตอ                          | านที่ 3.2                           |

TRINITY

#### 2 การใช้สิทธิเพื่อจองซื้อหุ้นเพิ่มทุน (ต่อ)

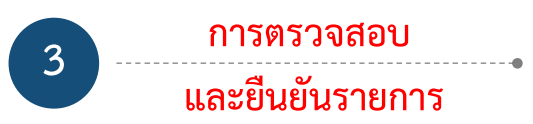

- 3.3 ตรวจสอบจำนวนเงินที่ต้องชำระ โดยผู้ถือหุ้น สามารถบันทึกหรือ Scan การชำระเงินได้จาก หน้าจอนี้
- 3.4 ตรวจสอบวิธีการรับเงินคืน (กรณีจองเกินสิทธิ)3.5 กดยอมรับเงื่อนไขและข้อตกลง

3.6 คลิก (Click) >เย็นยันรายการ

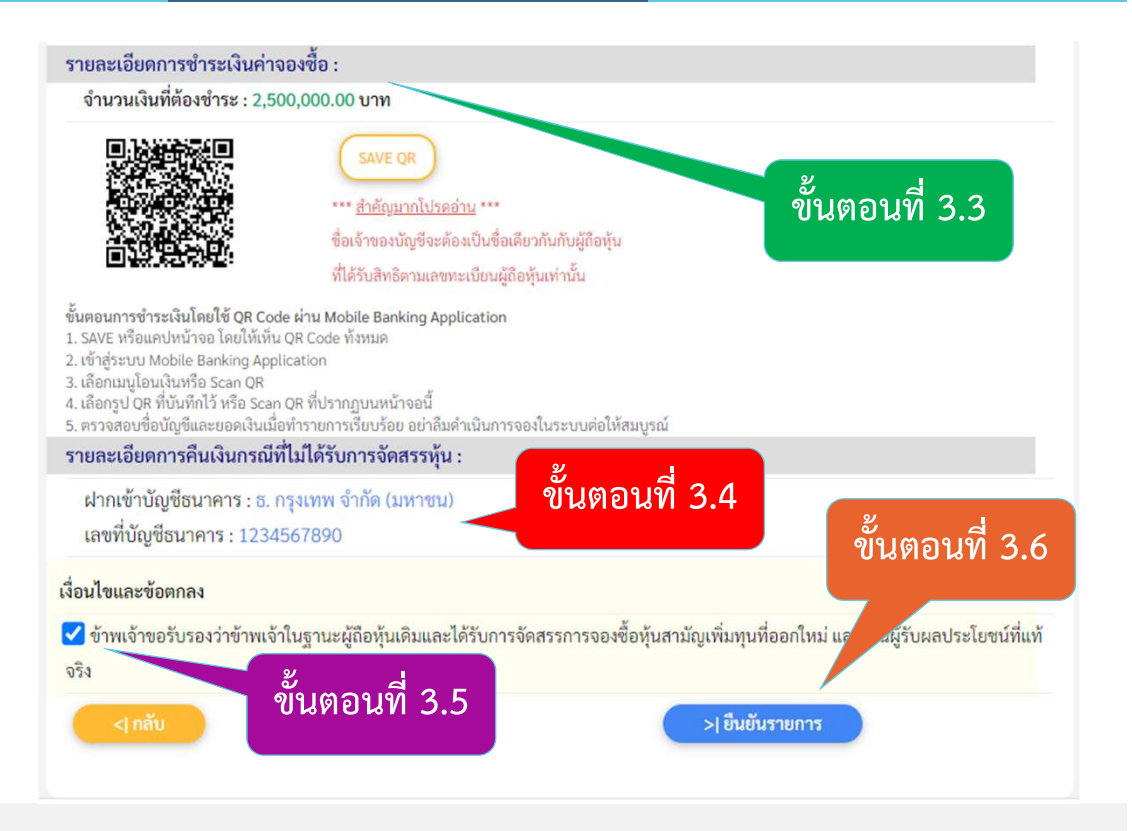

TRINIT

#### 2 การใช้สิทธิเพื่อจองซื้อหุ้นเพิ่มทุน (ต่อ)

#### รายการรอตรวจสอบการชำระเงิน

งริษัทหลักทรัพย์ ทรีนีตี้ จำกัด ได้รับข้อมูลการจองซื้อหุ้นสามัญเพิ่มทุน (บริษัท ทรีนีตี้ วัฒนา จำกัด (มหาชน)) จากท่านเรียบร้อยแล้ว โปรดดำเนินการชำระเงิน (ภายในวันที่ 25/04/2022 - 31/05/2022) มิฉะนั้นจะ ถือว่าการจองซื้อไม่สำเร็จ

TRINIT

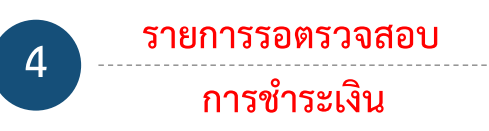

- 4.1 บริษัทฯ จะทำการส่งรายละเอียดการจองซื้อไป ทางอีเมล์ ทั้งนี้ผู้ถือหุ้นสามารถเพิ่มข้อมูล อีเมล์ใหม่ที่ต้องการได้ โดยทำตามขั้นตอนดังนี้
  - ระบุชื่ออีเมล์ที่ต้องการ

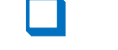

คลิก (Click) **verify email** กรอกรหัส OTP ที่ได้รับทางอีเมล์

คลิก (Click) 🥏

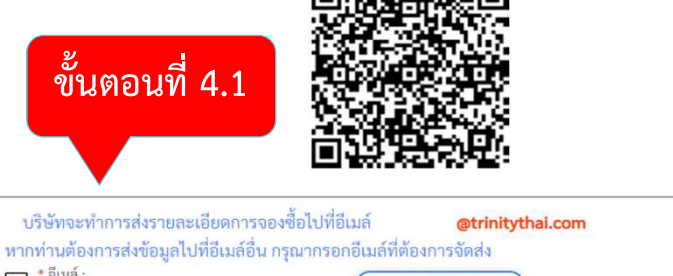

| 🖂 * อีเมล์ :          | VERIFY EMAIL |
|-----------------------|--------------|
| <b>৫</b> * গদঁর OTP : | >> ส่งอีเมต์ |
|                       |              |

ท่านสามารถตรวจสอบสิทธิการจองซื้อได้ที่ **ตรวจสอบสิทธิการจองซื้อ** 

\* บริษัท จะทำการตรวจสอบเพื่อยืนยันการชำระเงินของท่าน โดยท่านสามารถตรวจสอบผลการชำระเงินในวันทำการถัดไป

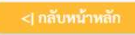

#### 2 การใช้สิทธิเพื่อจองซื้อหุ้นเพิ่มทุน (ต่อ)

#### รายการรอตรวจสอบการชำระเงิน

งริษัทหลักทรัพย์ ทรีนีตี้ จำกัด ได้รับข้อมูลการจองซื้อหุ้นสามัญเพิ่มทุน (บริษัท ทรีนีตี้ วัฒนา จำกัด (มหาชน)) จากท่านเรียบร้อยแล้ว โปรดดำเนินการชำระเงิน (ภายในวันที่ 25/04/2022 - 31/05/2022) มิฉะนั้นจะ ถือว่าการจองซื้อไม่สำเร็จ

TRINITY

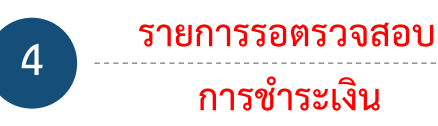

4.2 ผู้ถือหุ้นต้องชำระเงินภายในเวลาที่กำหนดเท่านั้น มิฉะนั้นจะถือว่าการจองซื้อไม่สำเร็จ
4.3 ท่านสามารถตรวจเช็คสถานะการจองซื้อ โดยคลิกที่ ตรวจสอบสิทธิการจองซื้อ

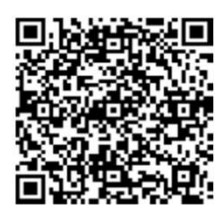

| บริษัทจะทำการส่งรายละเอียดการจองซื้อไปที่อีเมล์                      | <mark>@trinitythai.com</mark>                 |
|----------------------------------------------------------------------|-----------------------------------------------|
| หากท่านต้องการส่งข้อมูลไปที่อีเมล์อื่น กรุณากรอกอีเม                 | ล์ที่ต้องการจัดส่ง                            |
| 🖂 "อีเมล์:                                                           | VERIFY EMAIL                                  |
| <b>२</b> * ऽभॅन OTP:                                                 | »ผงชิมมต์<br>ขั้นตอนที่ 4.3                   |
| านสามารถตรวจสอบสิทธิการจองซื้อได้ที่ <mark>ตรวจสอบสิทธิการจอง</mark> | เชื้อ                                         |
| บริษัท จะทำการตรวจสอบเพื่อยืนยันการชำระเงินของท่าน โดยท่             | ว่านสามารถตรวจสอบผลการชำระเงินในวันทำการถัดไป |

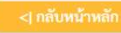

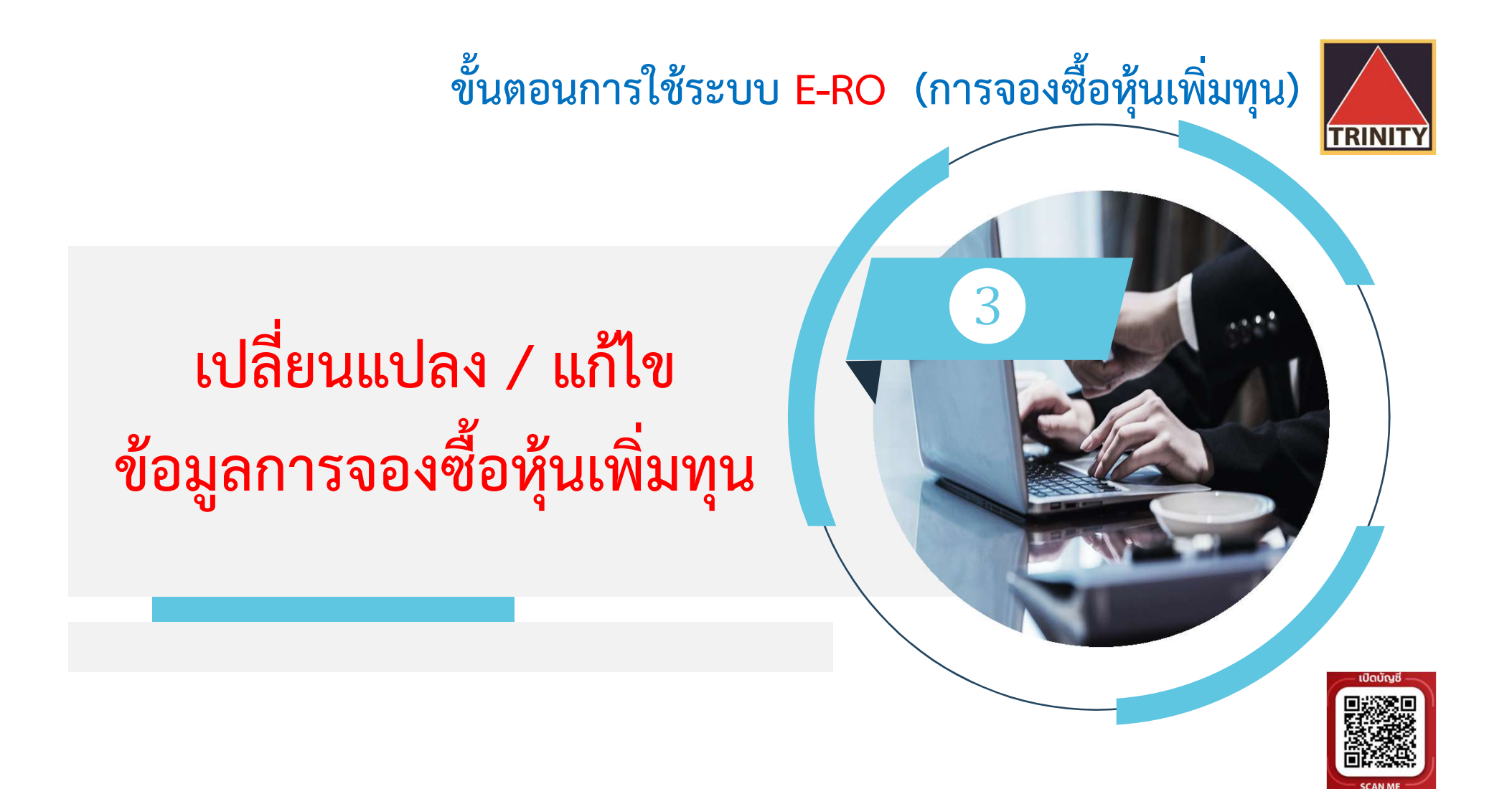

้จองซื้อหุ้นสามัญเพิ่มทุนของ บริษัท ทรีนีตี้ วัฒนา จำกัด (มหาชน) (TNITY)

3 เปลี่ยนแปลง / แก้ไข ข้อมูลการจองซื้อหุ้นเพิ่มทุน

้ ได้แก่ วิธีการรับหุ้นและวิธีการรับเงินคืนเท่านั้น ภายใต้เงื่อนไขสถานะของผู้จองซื้ออยู่ระหว่าง <u>รอตรวจสอบ</u>เท่านั้น

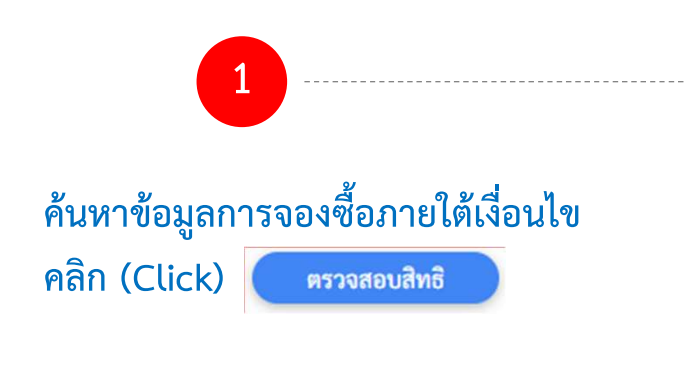

| <b>Q</b> ตรวจสอบสิทธิ์ของการจองซื้อหุ้น                                                                      |                                                 |      |
|----------------------------------------------------------------------------------------------------|-------------------------------------------------|------|
| ลูกค้าทั่วไป                                                                                                 | ลูกค้าทรีนีตี้                                  |      |
| > ตรวจสอบสิทธิด้วยข้อมูลส่วนตัว<br>> ตรวจสอบสิทธิด้วยเลขทะเบียนผู้ถือทุ้น                                    | > ตรวจสอบสิทธิด้วยเลขที่บัญชีที่เปิดกับทรีนีตี้ |      |
| ตรวจสอบสิทธิด้วยเลขทะเบียนผู้ถือหุ้น                                                                         |                                                 | 1234 |
| <ul> <li>* หมายเลขบัตรประชาชน 13 หลัก/ Passport ID</li> <li>* เลขทะเบียนผู้ถึ</li> <li>คลิกที่นี่</li> </ul> |                                                 |      |
| ตรวจสอบสิทธิ                                                                                                 |                                                 |      |

TRINIT

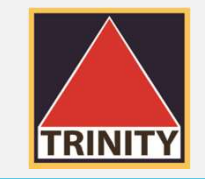

### 3 เปลี่ยนแปลง / แก้ไข ข้อมูลการจองซื้อหุ้นเพิ่มทุน (ต่อ)

2 ผู้ถือหุ้นเลือกเลขทะเบียนที่ต้องการแก้ไข

ใช้สิทธิจองซื้อ/แก้ไขรายการ 🕽

และคลิก (Click)

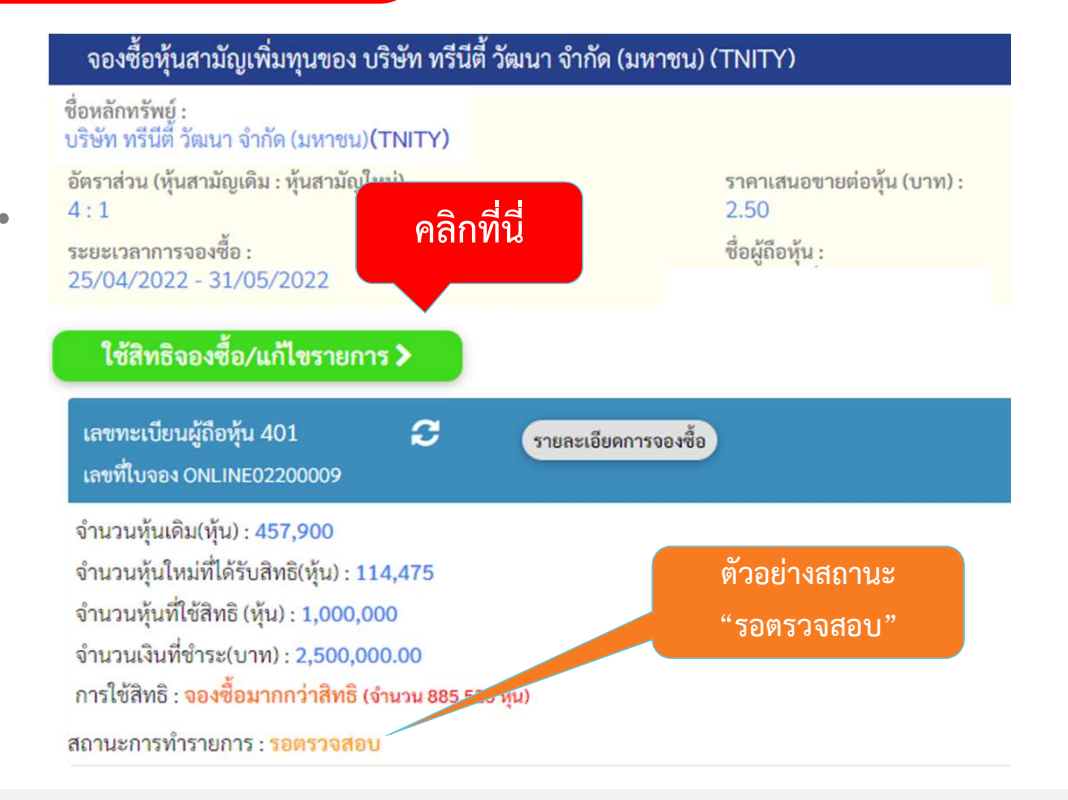

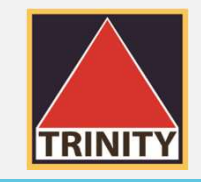

### (3) เปลี่ยนแปลง / แก้ไข ข้อมูลการจองซื้อหุ้นเพิ่มทุน (ต่อ)

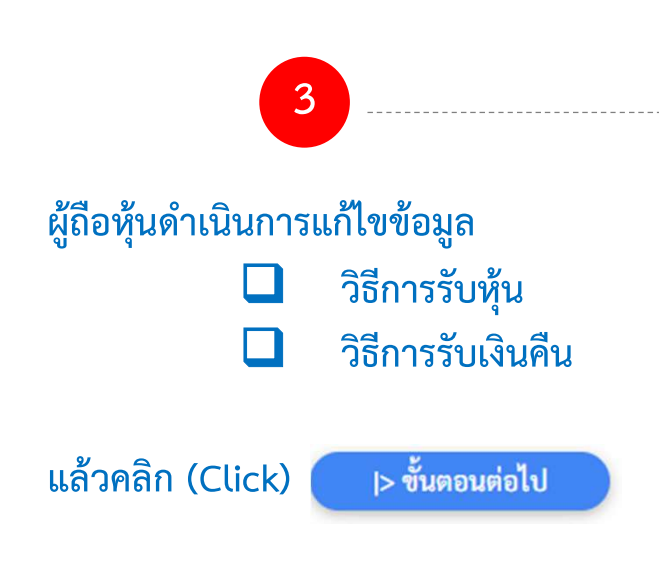

| วิธีการรับหุ้น :                               |                      |                |
|------------------------------------------------|----------------------|----------------|
| 🔍 ฝากหุ้นที่ได้รับการจัดสรรไว้ที่หมายเลขสมาชิก | วิธีการรับห้น        |                |
| 022 : บล.ทรีนีตี้                              | Ŷ                    | ~              |
| เลขที่บัญซีซื้อขายหลักทรัพย์                   |                      |                |
| 99123451                                       |                      |                |
| ea a e administry or or                        |                      |                |
| วิธีการคินเงินกรณิที่ไม่ได้รับการจัดสรรหุ้น :  | วิธีการรับเงินคืน    |                |
| ธ. กรุงเทพ จำกัด (มหาชน)                       |                      | ~              |
| เลขที่บัญชีธนาคาร (เฉพาะตัวเลขไม่ต้องใส่(-))   |                      |                |
| 1234567890                                     |                      |                |
| >> โปรดแนบหน้าสมุดบัญชีธนาคารหน้าแรก <<        |                      |                |
| Choose File No file chosen                     |                      | ดลิกที่ปี      |
| แนบไฟล์รูปภาพ นามสกุล .png/.jpg เท่านั้น และข  | นาดไฟล์ไม่เกิน 2 MB. |                |
| 🔿 รับเช็คโดยสั่งจ่ายในนามผู้ถือหุ้นเท่านั้น    |                      |                |
| <  กลับ                                        |                      | > ขั้นตอนต่อไป |

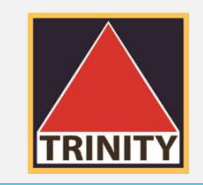

### 3 เปลี่ยนแปลง / แก้ไข ข้อมูลการจองซื้อหุ้นเพิ่มทุน (ต่อ)

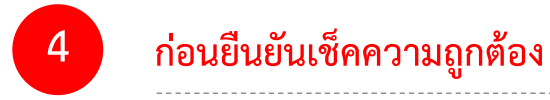

#### 4.1 ผู้ถือหุ้นดำเนินการเช็ควิธีการรับหุ้น

จองซื้อหุ้นสามัญเพิ่มทุนของ บริษัท ทรีนีตี้ วัฒนา จำกัด (มหาชน)(TNITY)

| ชื่อหลักทรัพย์ :                                  | ระยะเวลาจองซื้อ :              |
|---------------------------------------------------|--------------------------------|
| บริษัท ทรีนีตี วัฒนา จำกัด (มหาชน) <b>(TNITY)</b> | 25/04/2022 - 31/05/2022        |
| ชื่อผู้ถือหุ้น :                                  | เบอร์โทรศัพท์ติดต่อ: 023439637 |

| เลขทะเบียนผู้ถือหุ้น 401                                                                                             |                         |                                        |
|----------------------------------------------------------------------------------------------------|-------------------------|----------------------------------------|
| จำนวนหุ้นใหม่ที่ได้รับสิทธิ(หุ้น) :                                                                                  | 114,475                 |                                        |
| จำนวนหุ้นที่ใช้สิทธิ(หุ้น):                                                                                          | 1,000,000               | จองซื้อมากกว่าสิทธิ จำนวน 885,525 หุ้น |
| ราคาเสนอขายต่อหุ้น(บาท):                                                                                             | 2.50                    |                                        |
| จำนวนเงินที่ต้องชำระ(บาท) :                                                                                          | 2,500,000.00            |                                        |
| รายละเอียดการจัดสรรหุ้น :<br>ฝากหุ้นที่ได้รับการจัดสรรไว้ที่หมายเลขสมาชิก<br>เลขที่บัญชีซื้อขายหลักทรัพย์ : 99123451 | D22 : บล.ทรีนีตี้<br>ปี | ันตอนที่ 4.1                           |

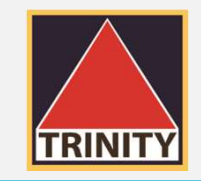

#### 3 เปลี่ยนแปลง / แก้ไข ข้อมูลการจองซื้อหุ้นเพิ่มทุน (ต่อ)

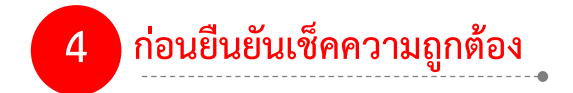

# 4.2 ตรวจสอบวิธีการรับเงินคืน (กรณีจองเกินสิทธิ) 4.3 กดยอมรับเงื่อนไขและข้อตกลง 4.4 คลิก (Click) <a href="https://www.snenns">>เย็นยันรายการ</a>

\* เมื่อยืนยันรายการเรียบร้อยแล้ว ท่านสามารถเซ็คสถานะการ จองซื้อได้ โดยคลิก (Click) **ตรวจสอบสิทธิการจองซื้อ** 

รายละเอียดการชำระเงินค่าจองซื้อ : จำนวนเงินที่ต้องชำระ : 2,500,000.00 บาท SAVE OR \*\*\* สำคัญมากโปรดอ่าน \*\*\* ชื่อเจ้าของบัญชีจะต้องเป็นชื่อเดียวกันกับผู้ถือหุ้น ที่ได้รับสิทธิตามเลขทะเบียนผู้ถือหุ้นเท่านั้น ขั้นตอนการชำระเงินโดยใช้ QR Code ผ่าน Mobile Banking Application 1. SAVE หรือแคปหน้าจอ โดยให้เห็น QR Code ทั้งหมด 2. เข้าสู่ระบบ Mobile Banking Application 3. เลือกเมนูโอนเงินหรือ Scan QR 4. เลือกรูป QR ที่บันทึกไว้ หรือ Scan QR ที่ปรากฏบนหน้าจอนี้ 5. ตรวจสอบชื่อบัณชีและยอดเงินเมื่อทำรายการเรียบร้อย อย่าลืมดำเนินการจองในระบบต่อให้สมบรณ์ รายละเอียดการคืนเงินกรณีที่ไม่ได้รับการจัดสรรหุ้น : ขั้นตอนที่ 4.2 ฝากเข้าบัญชีธนาคาร : ธ. กรุงเทพ จำกัด (มหาชน) ขั้นตอนที่ 4.4 เลขที่บัญชีธนาคาร : 1234567890 เงื่อนไขและข้อตกลง 🛃 ข้าพเจ้าขอรับรองว่าข้าพเจ้าในฐานะผู้ถือหุ้นเดิมและได้รับการจัดสรรการจองซื้อหุ้นสามัญเพิ่มทุนที่ออกใหม่ แฮ *ู*ผู้รับผลประโยชน์ที่แท้ จริง ขั้นตอนที่ 4.3 >| ยืนยันรายการ

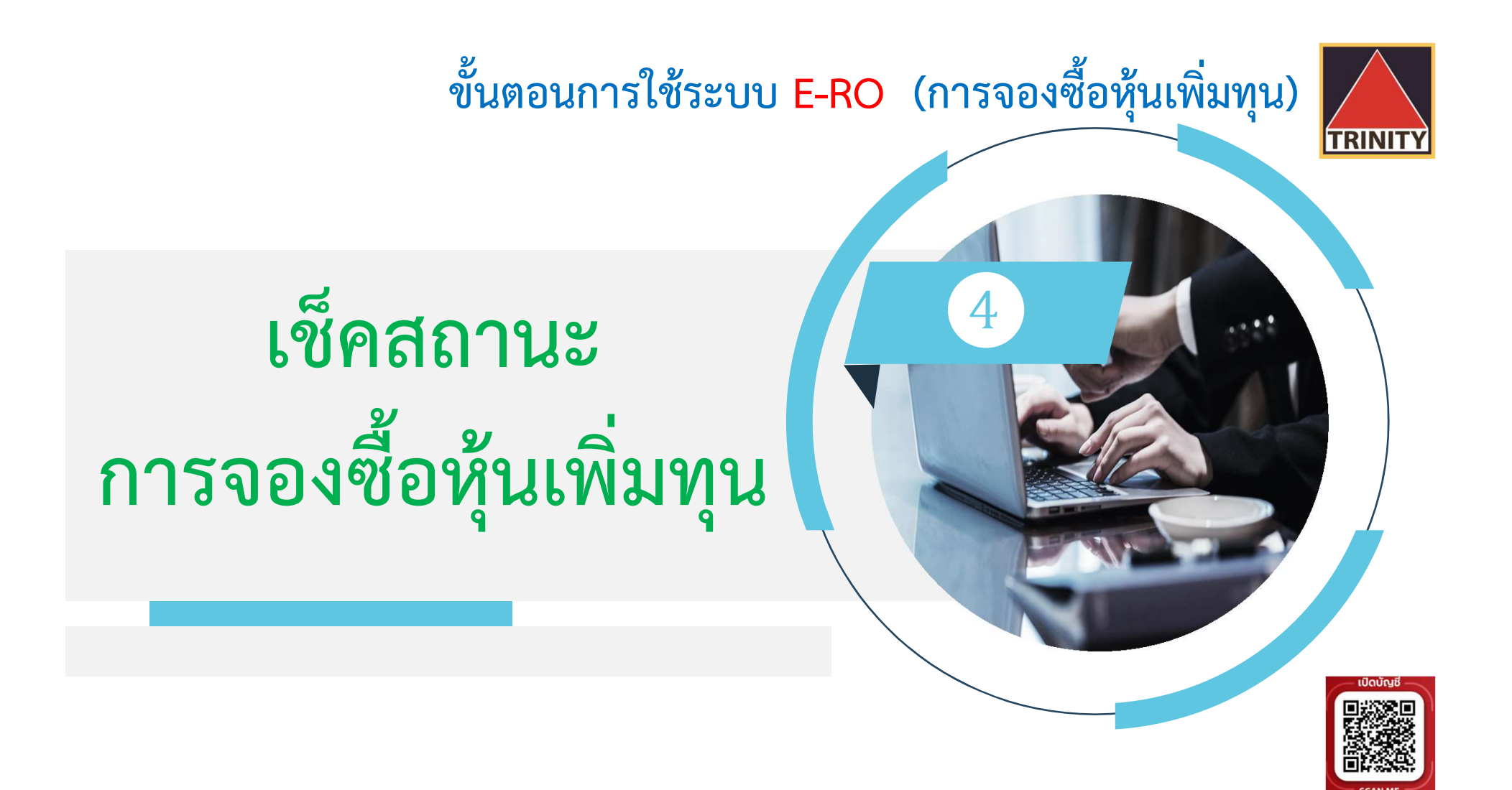

ช็คสถานะการจองซื้อหุ้นเพิ่มทุน

้ค้นหาข้อมูลการจองซื้อภายใต้เงื่อนไข

ลูกค้าทั่วไปหรือลูกค้าทรีนีตี้

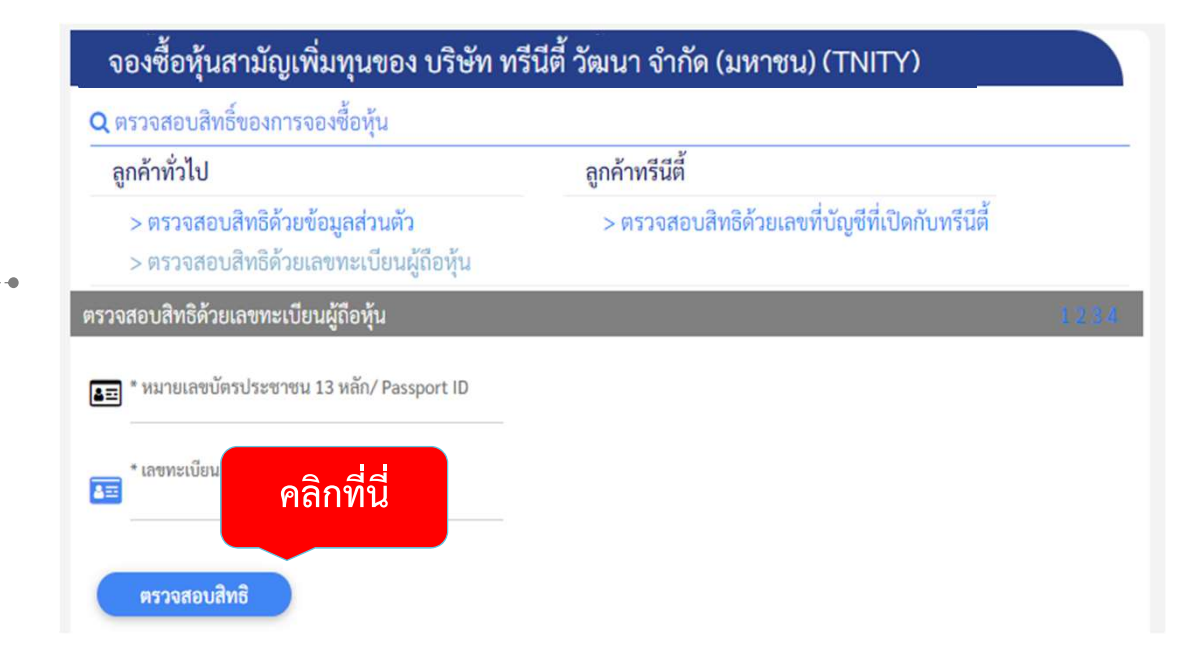

TRINITY

TRINIT

#### 4 เช็คสถานะการจองซื้อหุ้นเพิ่มทุน (ต่อ)

## 2

#### ผู้ถือหุ้นสามารถดูสถานะการทำรายการได้จากหน้าจอ

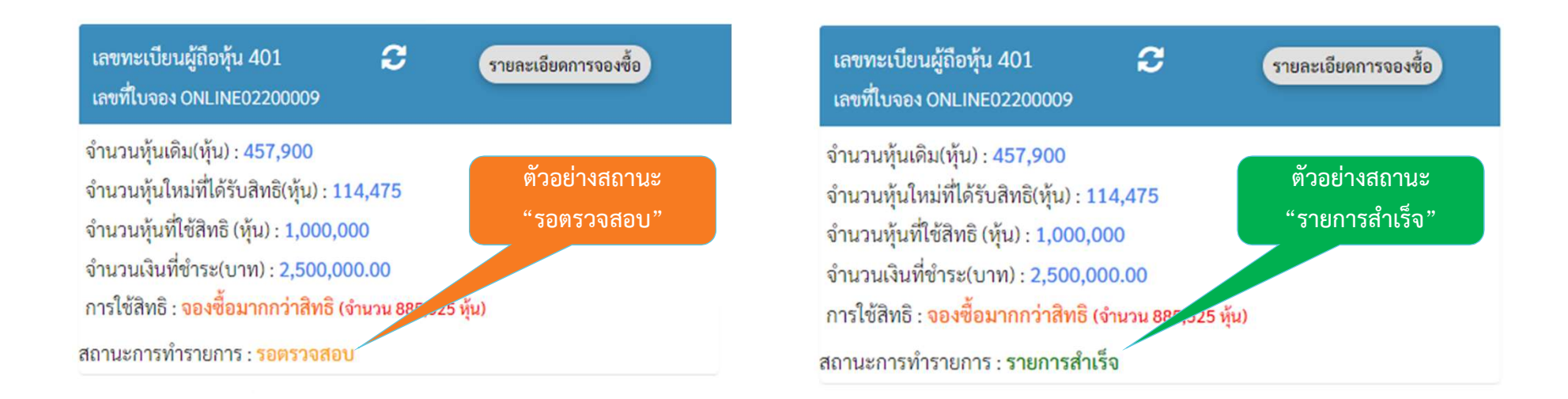

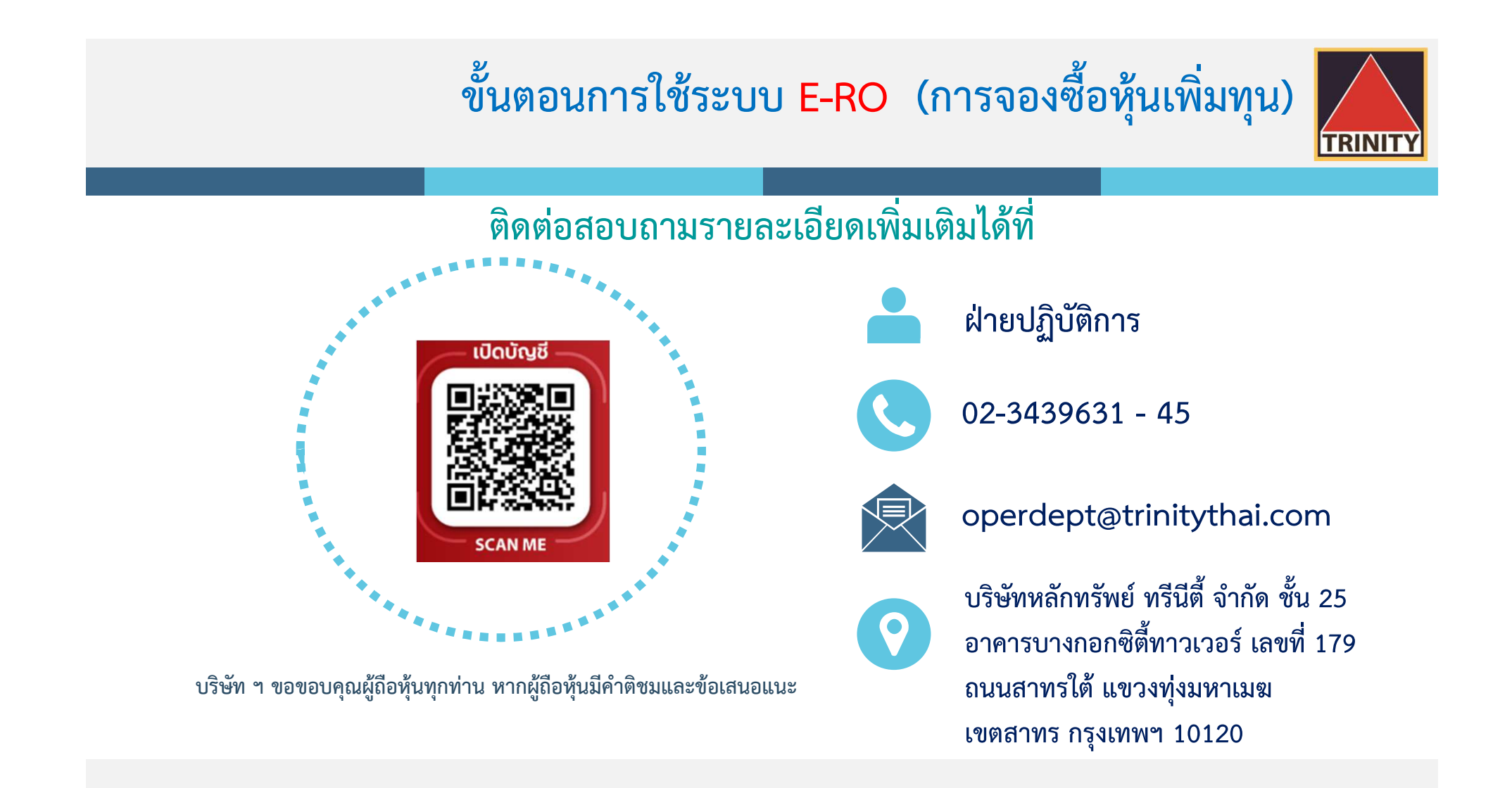

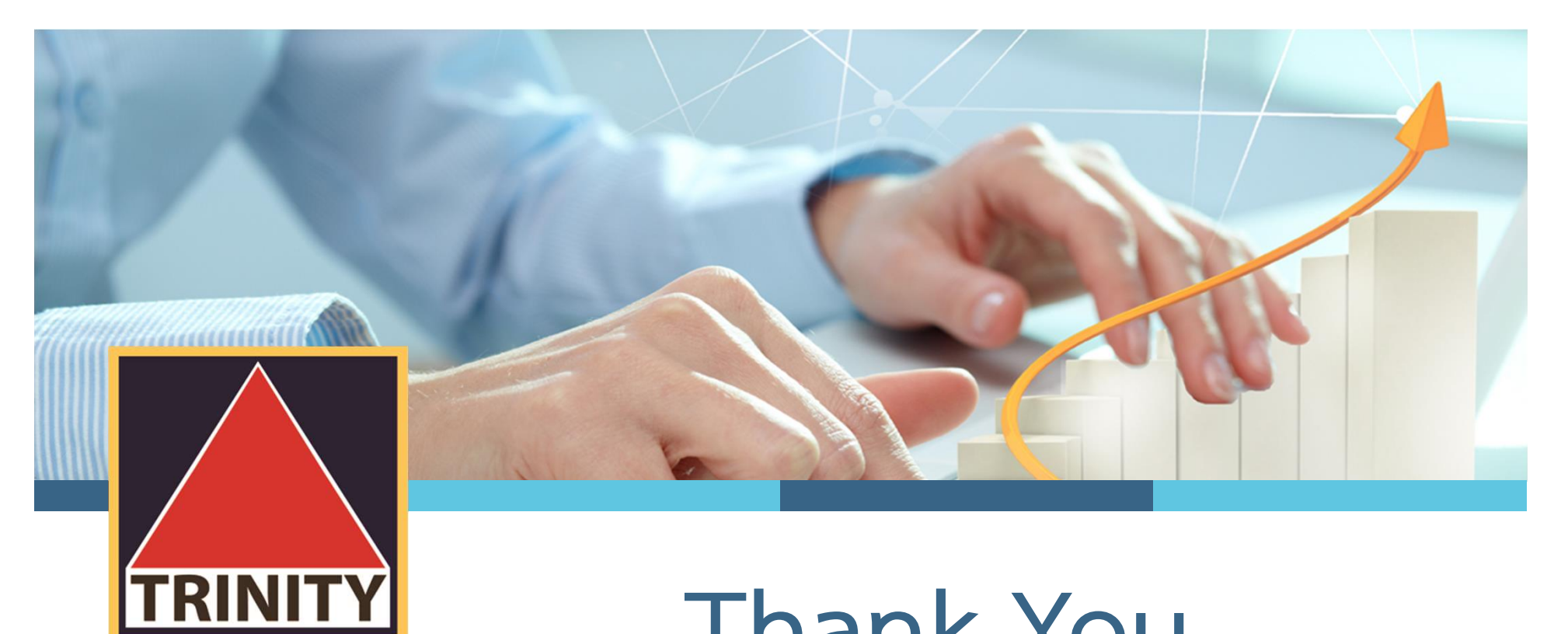

## Thank You

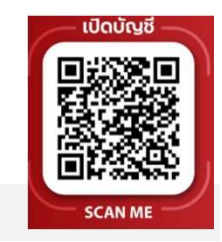